## 1. MISE A JOUR DU PROFIL PERSONNEL DE CHAQUE AGENT

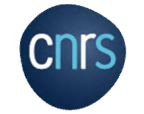

## Je me connecte à Notilus : *https://esr-cnrs.notilus-inone.fr/* avec mes identifiants JANUS et j'accède au tableau de bord

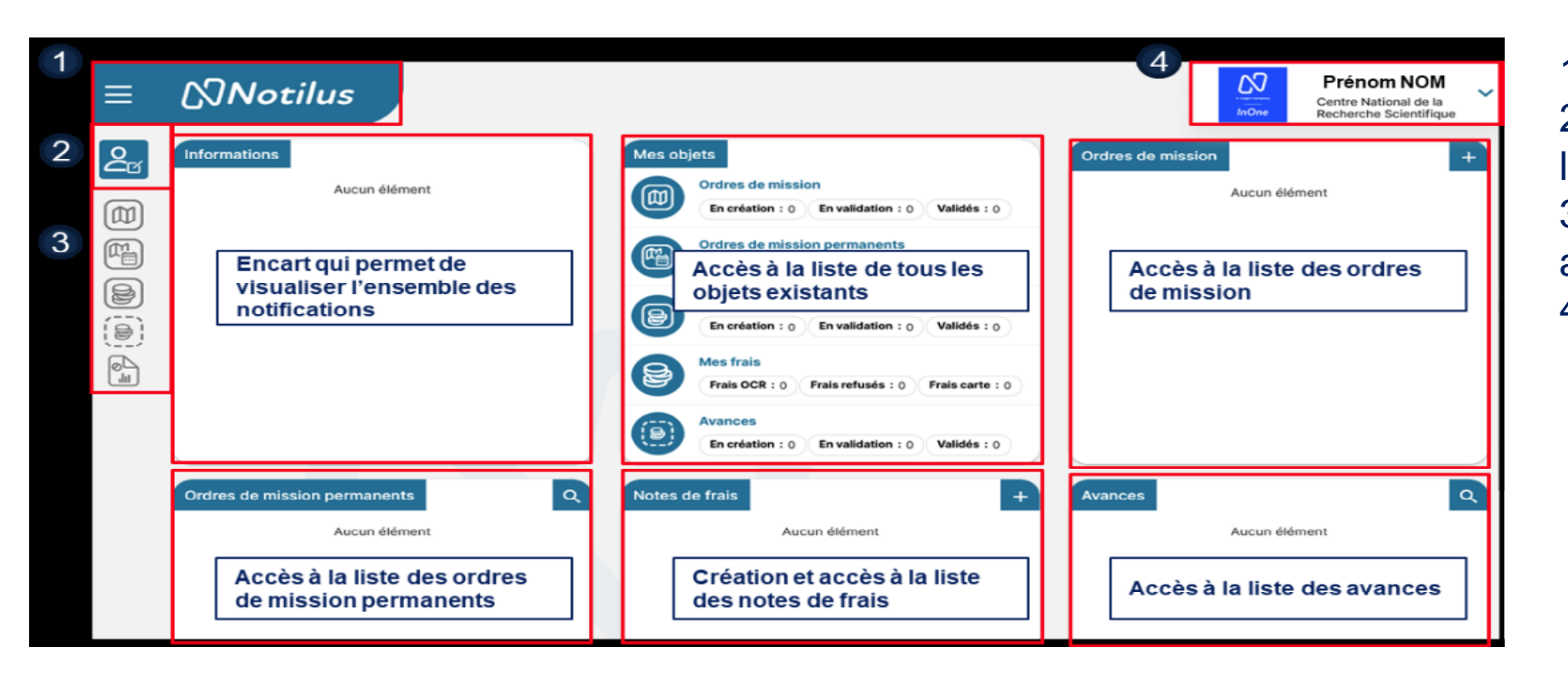

 Accès à la page d'accueil
 Menu d'affichage de la liste de mon (mes) profil(s)
 Menu vertical pour accéder aux éléments
 Accès à mon profil

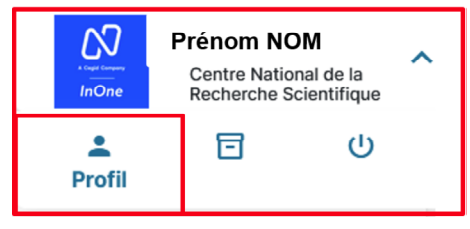

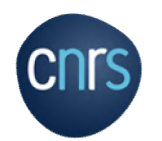

Notilus

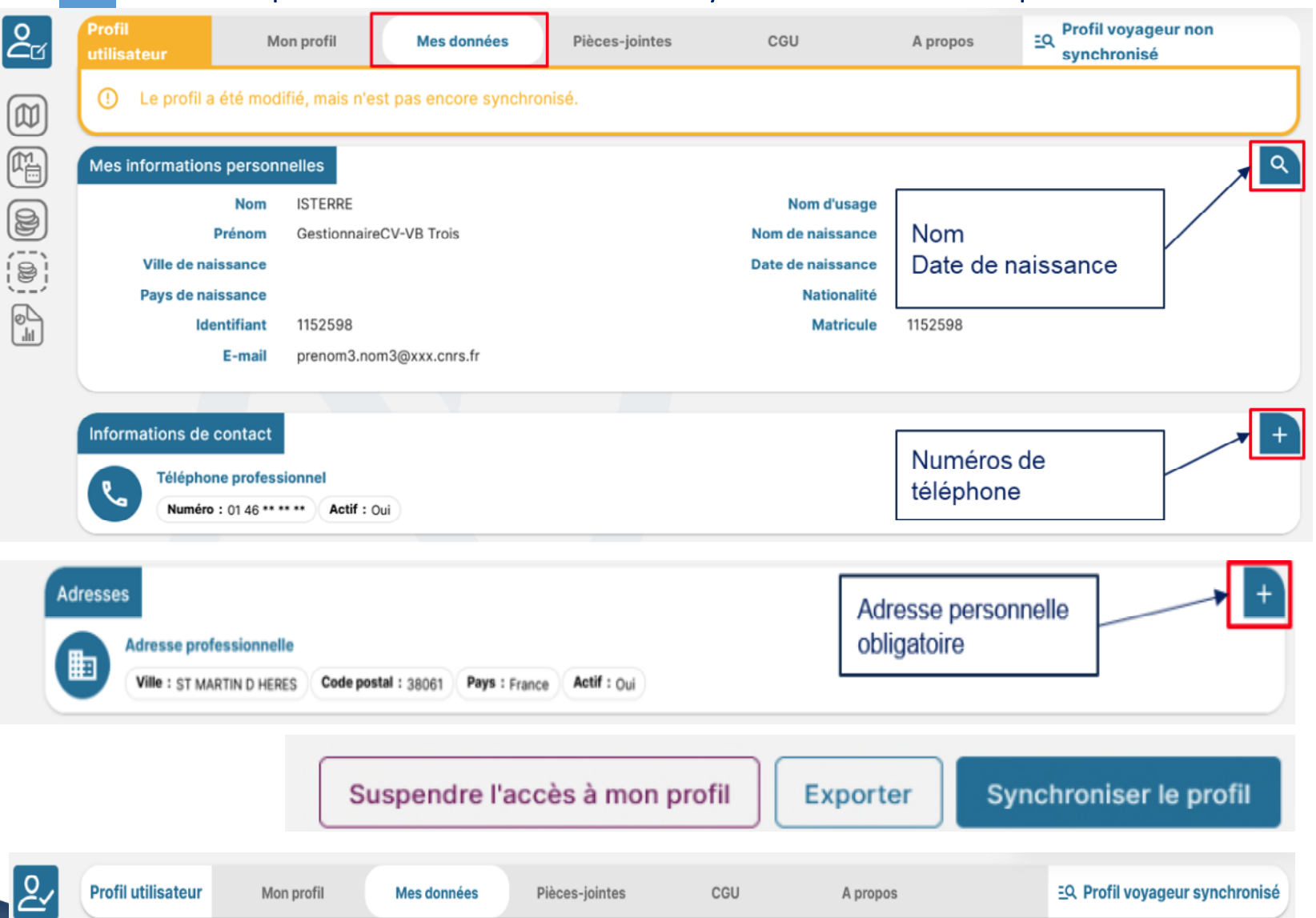

## Je complète mes données et synchronise mon profil

## Depuis la page d'accueil, j'accède à mon profil : 1. Je clique sur l'onglet **Mes données**

2. Je renseigne les informations obligatoires en rouge (Date de naissance, Adresse personnelle, Téléphone)
3. J'ajoute les données utiles (Abonnements, contacts, documents identité...)

4. Je synchronise mon profil